## Para acessar e-mails através do navegador de internet:

1 – Digite na barra de endereços do navegador: webmail.(domínio).com.br

OBS: (domínio) seria o domínio criado EX: webmail.kollingimoveis.com.br

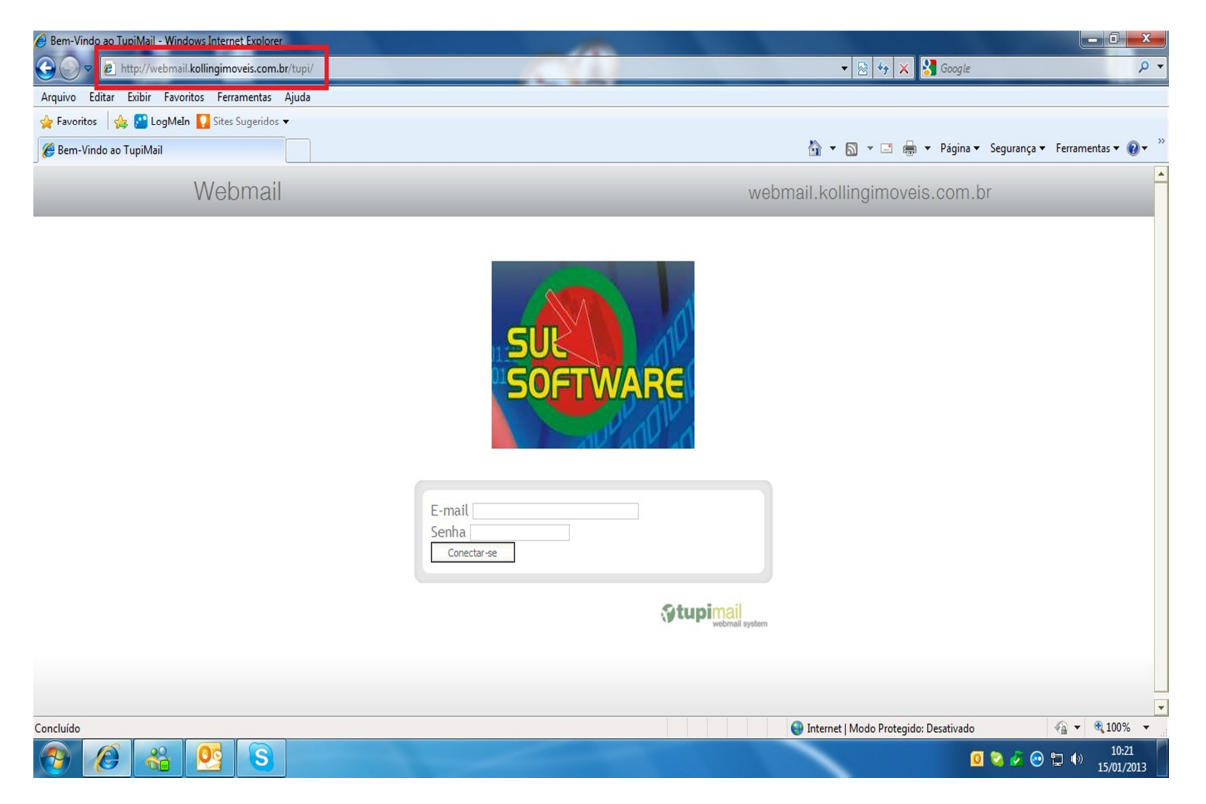

## 2 – entre com o usuário e senha cadastrado.

| Ø Bem-Vindo ao TupiMail - Windows Internet Explorer |                                       |                                   |
|-----------------------------------------------------|---------------------------------------|-----------------------------------|
| G ⊂ ♥ Inttp://webmail.kollingimoveis.com.br/tupi/   | 🔻 🗟 😽 🗙 🕅 Saogle                      | • م                               |
| Arquivo Editar Exibir Favoritos Ferramentas Ajuda   |                                       |                                   |
| 🖕 Favoritos 🛛 🖕 🎦 LogMeIn 🌄 Sites Sugeridos 🔻       |                                       |                                   |
| Ø Bem-Vindo ao TupiMail                             | 🏠 👻 🔂 👻 🚍 🖶 👻 Página 🕶                | - Segurança 🔻 Ferramentas 🕶 🔞 🕶 🎬 |
| Webmail                                             | webmail.kollingimoveis.com.l          | br                                |
|                                                     | SOFTWARE                              |                                   |
|                                                     | E-mail  <br>Senha<br>Conectar-se      |                                   |
|                                                     |                                       |                                   |
|                                                     |                                       |                                   |
|                                                     |                                       |                                   |
|                                                     |                                       |                                   |
| Concluído                                           | Internet   Modo Protegido: Desativado | √a ▼ € 100% ▼                     |
| 🚱 🙆 🐔 💁 🕥 😭                                         |                                       | 10:23 🔗 😨 🗊 🕪 10:23 🚺             |

3 – Feito isso irá entrar em sua conta de e-mail normalmente e os procedimentos de envio e recebimento de e-mails é igual a qualquer outro tipo de conta de e-mail.

| TupiMail - kollingimoveis@kollingimoveis.com.br - Windows                           | s Internet Explorer                                                                                                    |                                                                                                    |                          | - 0 ×                       |
|-------------------------------------------------------------------------------------|----------------------------------------------------------------------------------------------------|----------------------------------------------------------------------------------------------------|--------------------------|-----------------------------|
| 😧 🔾 🔻 🔊 http://webmail.kollingimoveis.com.br/tupi/main.php?folder=INBOX 🔹 💀 🗙 🔀 Goo |                                                                                                    | Google                                                                                                    | ۰ م                      |                             |
| Arquivo Editar Exibir Favoritos Ferramentas Ajuda                                   |                                                                                                    |                                                                                                    |                          |                             |
| 🚖 Favoritos 🛛 👍 🚰 LogMeIn 🚺 Sites Sugeridos 🔻                                       |                                                                                                    |                                                                                                    |                          |                             |
| 🖉 TupiMail - kollingimoveis@kollingimoveis.com.br                                   |                                                                                                    | 🖄 🕶 🗟 👻 🖬 🖝 F                                                                                                    | Página 🔻 Segurança 🔻 Fer | rramentas 🔻 🔞 👻 🥍           |
| Escrever 🔛 Buscar 🤤 Responder 🤤 Responder                                           | r todos 💕 Encaminhar 🛛 💥 Excluir 🛛 🛞 Enviar/Rece                                                                                                    | ber 🚺 Sair                                                                                                    |                          |                             |
| Pastas                                                                              | De                                                                                                    | Assunto                                                                                                    | Data 🗸                   | Tam                         |
| TupiMail - kollingimoveis@kollingimoveis.com.br                                     | 🗖 🖂 Sulsoftware - Tecnico                                                                                                    | Acessar e-mails através do navedador de internet                                                                 | 14/01/13 15:54           | 13.4Kb                      |
| tens enviados (0/0)                                                                 | 🗌 🕕 📄 Sulsoftware - Tecnico                                                                                                    | Acesso ao painel de controle e configuração do outlook.                                                          | 14/01/13 15:10           | 1Mb                         |
|                                                                                     | no-reply@uni5.net                                                                                                    | Bem-vindo!                                                                                                    | 14/12/12 15:09           | 1.8Kb                       |
|                                                                                     | Tarefas Mover para Moster   X Image: Comparison of the state of the state of th | ar remetentes: todos 💽<br>oveis.com.br<br>Data 14/01/2013 15:54:11                                               |                          |                             |
| Ferramentas                                                                         | Para acessar as contas de e-mails separadamente                                                                                                    | via site na internet digite no navegador <a href="http://webmail.tehospedo.cor">http://webmail.tehospedo.cor</a> | <u>m.br/</u>             |                             |
| S Contatos                                                                          | Entre com o e-man e senna cadastrada.                                                                                                    |                                                                                                    |                          |                             |
| 📁 Pastas                                                                            | Abraços.                                                                                                    |                                                                                                    |                          |                             |
| Preferências                                                                        | Rafael – Técnico de Hardware                                                                                                    |                                                                                                    |                          |                             |
| 🖓 Trocar Senha                                                                      | Sulsoftware Sistemas                                                                                                    |                                                                                                    |                          | •                           |
| (1 item(ns) restante(s))                                                            |                                                                                                    | 😜 Internet   Modo Protegido: Des                                                                                 | ativado 🐴                | ▼ € 100% ▼                  |
| 🚱 🔏 💁 🕃 📜                                                                           | j 🖳 🛷                                                                                                    |                                                                                                    | 0 📀 🍹 🖸                  | (*) 10:26<br>(*) 15/01/2013 |